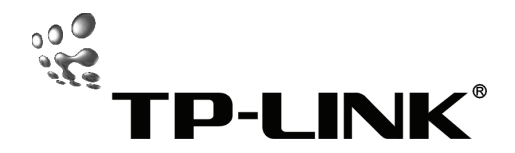

### Руководство по быстрой установке

TL-PS110U

Однопортовый USB2.0 принт-сервер

TL-PS110P

Однопортовый LPT (параллельный порт) принт-сервер

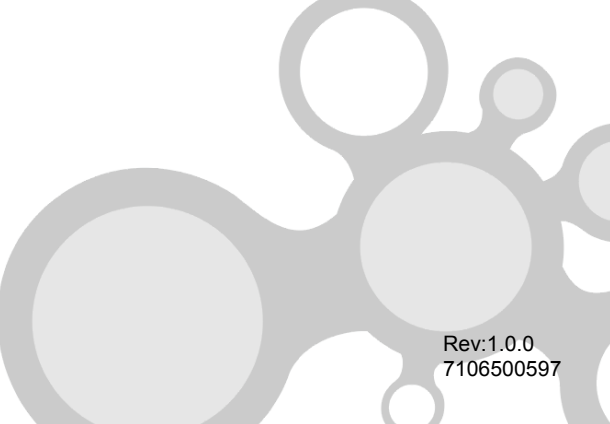

### А. Для полноценного использования Вам потребуются:

- Один РС на основе Windows с компакт-диском для установки принт-сервера
- > Один принтер
- Один кабель для принтера
- > Один коммутатор

### В. Проводная сеть с принте-сервером:

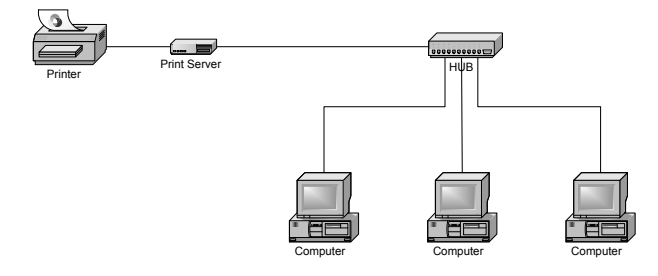

#### С. Подключение устройства:

- 1. Отключите питание принтера.
- 2. Подключите принт-сервер к принтеру (кабель поставляется с принтером).
- 3. Включите питание принтера.
- 4. Включите питание принт-сервера.
- Подождите 10 секунд пока принт сервер пройдет тестирование (POST).

### **D.** Настройка устройства:

- Чтобы получить доступ к принте-серверу по сети у Вашего компьютера должен быть совместимый IP адрес например 192.168.0.100.
- 2. Вставьте установочный диск в CD ROM (идет в комплекте с принт-сервером), после чего дождитесь появления окна.

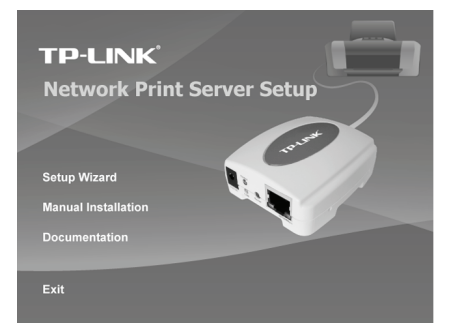

3. Выберите пункт Setup Wizard для начала настройки принт-сервера.

| Network Print Server Setup | Wizard                                                                                                    |
|----------------------------|----------------------------------------------------------------------------------------------------|
| TP-LINK                    | Welcome to the Network<br>Print Server Setup Wizard                                                                                          |
| Welcome                    | This Wizard guides you through the installation of the Network print<br>server that is connected to the local area network on this computer. |
| Select A Print Server      |                                                                                                    |
| Change Settings            | Before you proceed, make sure the print server and the printer are<br>properly connected and turned on.                                      |
| Configure Wireless         |                                                                                                    |
| Configure TCP / IP         | To continue, click Next.                                                                                                    |
| Save Settings              |                                                                                                    |
| Select a Printer           | Version 0.95.01                                                                                                    |
| Summary                    |                                                                                                    |
| Complete                   |                                                                                                    |
| Complete                   |                                                                                                    |
|                            |                                                                                                    |
|                            | < Bank Next> Cancel                                                                                                    |

- 4. В сведущем окне нажмите **Next**, после чего, мастер подключения автоматически откроет настройки принт-сервера.
- 5. В окне Select A Print Server, выберете принт-сервер который вы хотите настроить и нажмите кнопку Next.

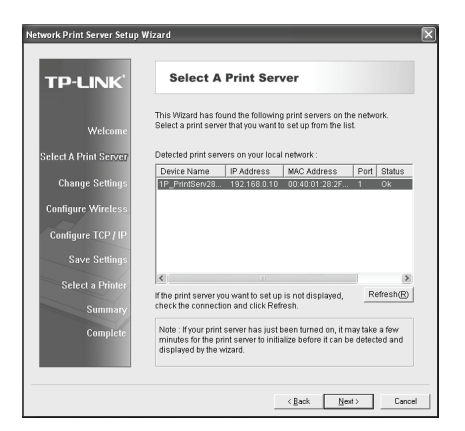

6. В окне Change Settings, выберите No или Yes:

| Network Print Server Setup                                  | Wizard 🗙                                                                                                    |
|-------------------------------------------------------------|----------------------------------------------------------------------------------------------------|
| TP-LINK                                                     | Change Settings                                                                                                    |
| Welcome<br>Select A Print Server                            | This Wizard allows the network administrator to change some basic<br>settings of the print senser. If you are not the network administrator, do<br>not change settings. Wrong settings may cause the print server not to<br>sunction property. |
| Change Settings<br>Configure Wireless<br>Configure TCP / IP | <ul> <li>Yes, I want to change settings. (2)</li> <li>Password :</li> <li>No. I don't want to change settings. (2)</li> </ul>                                                                                                    |
| Save Settings<br>Select a Printer<br>Summary<br>Complete    | To change sellings, you must enter the password. A brand-new<br>Network pint server has no default password. You are configuring a<br>wireless pint server and its now operating in Diagnostic mode, you<br>don't need to herit the password.  |
|                                                             | < gack Next > Cancel                                                                                                    |

Нажмите кнопку **No**, если вы хотите, чтобы принт-сервер сохранил все вшитые в него настройки в том числе IP адрес по умолчанию. И нажмите **Next**. В таком случае его IP адрес будет:

- IP адрес: 192.168.0.10
- Маска подсети: 255.255.255.0

Нажмите кнопку **Yes**, если вы хотите изменить IP-адрес принт-сервера, а затем нажмите кнопку **Next**.

### \rm Примечание:

IP-адрес принт-сервера должен быть в одной и той же подсети, с Вашим

сетевым адаптером.

 В окне Select A Printer, выберите уже настроенный принтер из предлагаемого списка, нажмите кнопку Next, затем Finish для завершения установки.

или

Выберете Add New Printer если принт-сервер подключен к принтеру, но не фигурирует в списке.

| TP-LINK               | Select A Printer                                                                                                    |                                                     |
|-----------------------|----------------------------------------------------------------------------------------------------|-----------------------------------------------------|
| Welcome               | The Wizard now helps you set up the printer th<br>print server. You can either select a printer tha<br>installed on this computer or add a new printe | at is connected to the<br>t has already been<br>rf. |
| Select A Print Server | Select a printer from the following list                                                                                                    | Add New Printer                                     |
| Change Settings       | Printer Name                                                                                                    | Port                                                |
| Configure Wireless    | Microsoft Office Document Image Writer<br>Adobe PDF                                                                                                   | Microsoft Document<br>My Documents\*.pdf            |
| Configure TCP / IP    |                                                                                                    |                                                     |
| Save Settings         |                                                                                                    |                                                     |
| Select a Printer      |                                                                                                    |                                                     |
| Summary               |                                                                                                    |                                                     |
| Complete              | To add a new printer, you need a printer inst the driver file that you've downloaded from the                                                         | allation CD/diskette or<br>e Internet.              |

 Нажмите Add New Printer для запуска Windows Add Printer Wizard. (мастер настройки принтеров Windows)

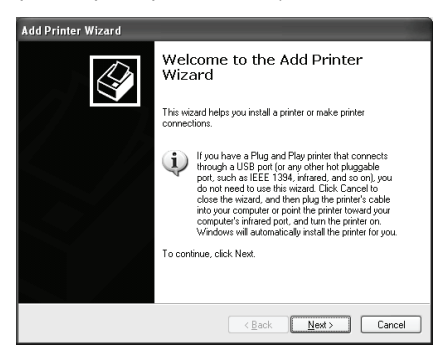

9. В появившемся окне выберите Next и выберите пункт Local Printer, убедитесь, что галочка с пункта Automatically detect and install my Plug and Play printer снята. Затем нажмите Next.

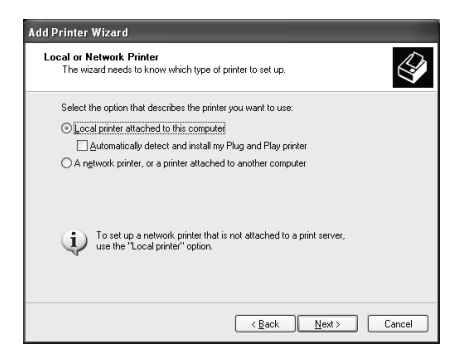

 Убедитесь в том, что выбран пункт Use the following port и в нем выбран тип LPT1: (Recommended Printer Port). После чего нажмите Next.

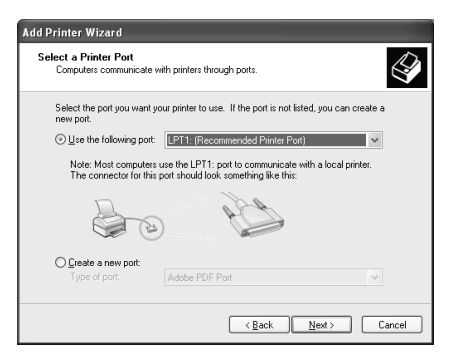

11. Выберите **Manufacturer** (производитель) и **Printer** (принтер) из представленного списка драйверов. После чего нажмите **Next**.

| Add Printer Wizard                                                                        |                                                                                                    |
|-------------------------------------------------------------------------------------------|----------------------------------------------------------------------------------------------------|
| Install Printer Software<br>The manufacturer and model                                    | determine which printer software to use.                                                                                               |
| Select the manufacturer an<br>disk, click Have Disk. If yo<br>compatible printer software | d model of your printer. If your printer came with an installation<br>ur printer is not listed, consult your printer documentation for |
| Manufacturer 🛆                                                                            | Printers A                                                                                                    |
| Generic<br>Gestetner<br>HP<br>IBM<br>infotec                                              | Epron Stylus Photo 720 ESC/P 2<br>Epron Stylus Photo 750 ESC/P 2<br>Epron Stylus Photo 870 ESC/P 2<br>Epron Stylus Photo 870 ESC/P 2   |
| This driver is digitally signed.<br>Tell me why driver signing is imp                     | Windows Update Have Disk                                                                                                    |
|                                                                                           | < Back Next > Cancel                                                                                                    |

12. Если у Вас уже был установлен драйвер принтера, Вам будет задан

вопрос, использовать старый драйвер или установить новый. Нажмите **Next**. Введите имя принтера, а также выберите будет ли он использоваться по умолчанию. После чего нажмите **Next**.

- 13. Затем выберите хотите ли Вы сделать принтер общим для всех пользователей сети и нужно ли напечатать тестовую страничку (пожалуйста выберите No). Выберите соответствующие кнопки и нажмите Next и Finish.
- 14. В мастере установки, завершите установку, выбрав из спискавновь установленный принтер и нажмите на кнопку Next → Finish.

| Network Print Server Setup V                                                  | Vizard                                                                                                    | X                                                        |
|-------------------------------------------------------------------------------|----------------------------------------------------------------------------------------------------|----------------------------------------------------------|
| TP-LINK                                                                       | Select A Printer                                                                                                    |                                                          |
| Welcome                                                                       | The Wizard now helps you set up the printer<br>print server. You can either select a printer th<br>installed on this computer or add a new prin | that is connected to the<br>lat has already been<br>ter. |
| Select A Print Server                                                         | Select a printer from the following list                                                                                                    | Add New Printer                                          |
| Change Settings                                                               | Printer Name                                                                                                    | Port                                                     |
| Configure Wireless<br>Configure TCP / IP<br>Save Settings<br>Select a Printer | Essan Skus Photo 720 ESCIP 2<br>Microsof Office Document Image Writer<br>Adobe PDP                                                              | LPTH<br>Microsoft Document<br>My Documents(7,pdf         |
| Summary<br>Complete                                                           | To add a new printer, you need a printer line<br>the driver file that you've downloaded from t                                                  | stallation CD/diskette or<br>the Internet.               |
|                                                                               | < Back                                                                                                    | Next > Cancel                                            |

15. Далее в Windows, зайдите start (пуск) → setting (настройка) → Printers and Faxes (принтеры и факсы) и выделите вновь установленный принтер (один клик левой клавишей мышки).

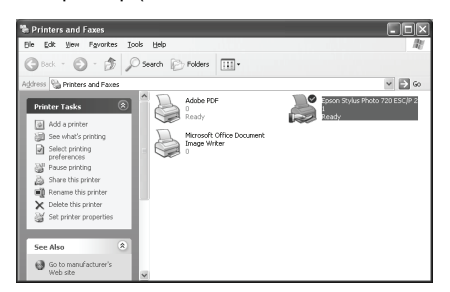

16. Кликните правой кнопкой мышки на выделенном значке и выберите Properties (свойства) → Ports (порты) и проверьте что порт принт-сервера прописан.

| 💐 Epson Sty                                                                          | vlus Photo 720 ES                                                                                                    | C/P 2 Properties                                  | ?×                    |
|--------------------------------------------------------------------------------------|----------------------------------------------------------------------------------------------------|---------------------------------------------------|-----------------------|
| Color Ma<br>General                                                                  | nagement Sharing                                                                                                    | Device Settings<br>Ports<br>DESC/P 2              | Utilities<br>Advanced |
| Checked po<br>Port<br>COM1<br>COM1<br>COM2<br>COM3<br>COM4<br>FILE:<br>Micr<br>Add F | rt.<br>Description<br>: Serial Port<br>: Serial Port<br>: Serial Port<br>: Serial Port<br>Print to File<br>192.168.0.10.PID:1<br>Local Port | Printer<br>Epson Stylus Phr<br>Microsoft Office I | oto 720 ES            |
| Enable bi                                                                            | idirectional support                                                                                                    | OK Cano                                           | rel Apply             |

- 17. Перейдите на вкладку General (общие); нажмите Print Test Page (печать пробной страницы) для проверки настроек.
- 18. Готово.

# Примечание:

Если Вам требуется установить дополнительные принт-сервера вы можете вызвать мастер настройки из стартового меню Windows: start (пуск) → All Programs (программы) → Network Print Server → PSWzard и повторить процедуру установки.

Содержимое данного описания может быть изменено без предварительного уведомления.

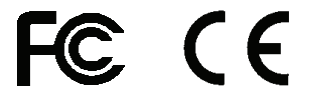

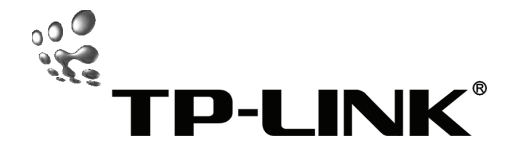

## Guia Rápido de Instalação

TL-PS110U

Single USB2.0 Port Fast Ethernet Print Server

TL-PS110P

Single Parallel Port Fast Ethernet Print Server

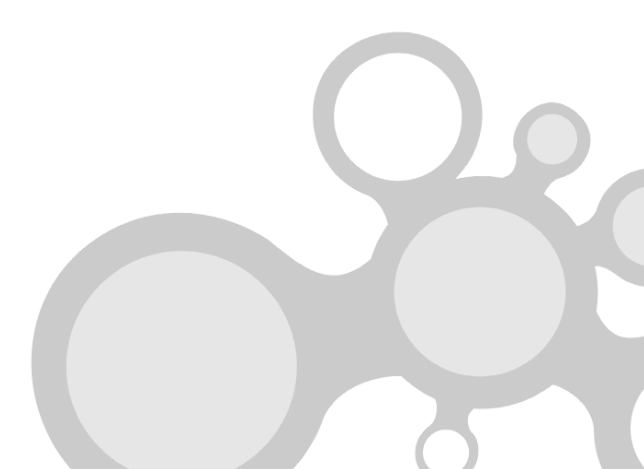

### A Antes de começar, deve preparar os seguintes itens:

- Um PC com Windows com um CD de configuração do servidor de impressão (print server)
- Uma impressora
- > Um cabo de impressora
- Um HUB

### B Rede com fios com Servidor de Impressão:

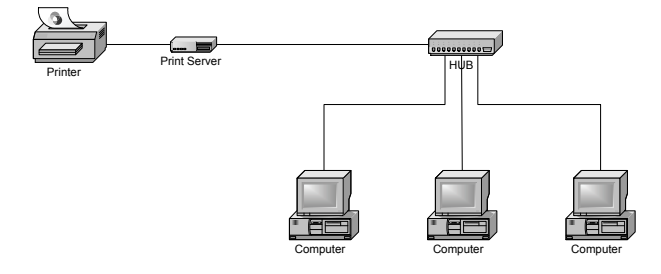

### C Instalação do Hardware:

- 1 Desligue o cabo de alimentação da impressora.
- 2 Ligue o servidor de impressão à sua impressora com o cabo de impressora.
- 3 Ligue o cabo de alimentação da impressora.
- 4 Ligue o adaptador AC no conector de energia do servidor de impressão.
- 5 Espere 10 segundos para que o servidor de impressão inicie.

### D Instalação do Software:

- Para habilitar a comunicação da rede com o servidor de impressão, o seu computador deverá ter um endereço IP próprio (exemplo: 192.168.0.100).
- 2 Coloque o CD de configuração no seu CD-drive, e a mensagem seguinte irá aparecer.

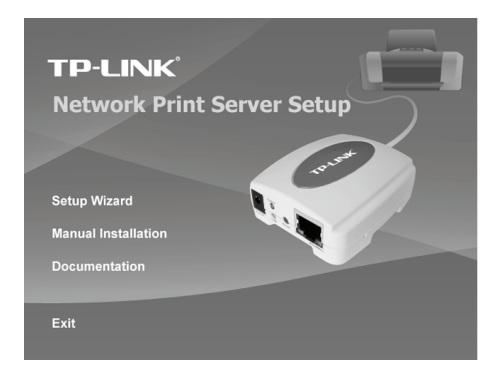

3 Escolha Setup Wizard para instalar o servidor de impressão e configure a impressora ligada.

| Network Print Server Setup               | Wizard X                                                                                                    |
|------------------------------------------|----------------------------------------------------------------------------------------------------|
| TP-LINK                                  | Welcome to the Network<br>Print Server Setup Wizard                                                                                          |
| Welcome                                  | This Wizard guides you through the installation of the Network print<br>server that is connected to the local area network on this computer. |
| Select A Print Server<br>Change Settings | Before you proceed, make sure the print server and the printer are<br>properly connected and turned on.                                      |
| Configure Wireless                       | To continue, slick block                                                                                                    |
| Configure TCP/IP<br>Save Settings        | i o cominide, circk vest.                                                                                                    |
| Select a Printer<br>Summary              | Version U.95.U1                                                                                                    |
| Complete                                 |                                                                                                    |
|                                          | < Back Next> Cancel                                                                                                    |

- 4 Clique **Next**, o wizard irá automaticamente reconhecer o servidor de impressão.
- 5 Do ecrã Select A Print Server, escolha o servidor de impressão que quer configurar e clique Next.

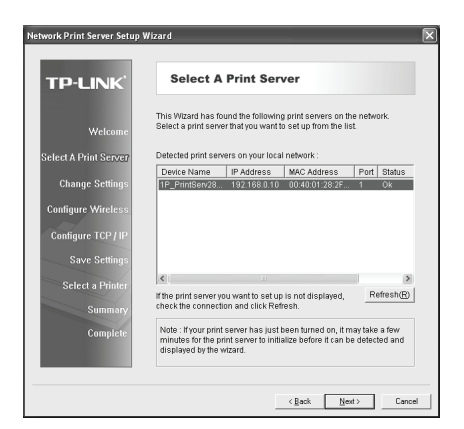

6 No ecrã Change Settings, escolha No ou Yes:

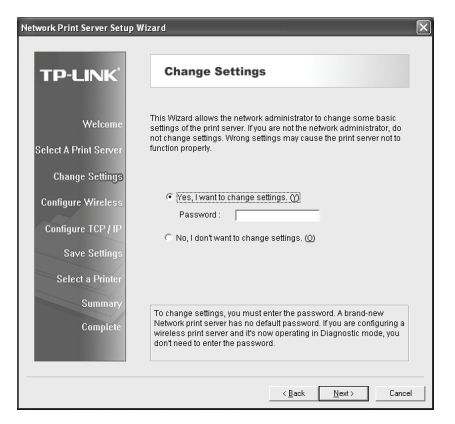

Clique **No** se quiser que o servidor de impressão continue a usar o endereço IP definido e que mantenha as definições predefinidas, de seguida clique **Next**.

- Endereço IP: 192.168.0.10
- Máscara de Rede: 255.255.255.0

Clique Yes se quiser alterar o endereço IP do servidor de impressão, de seguida clique Next.

# Nota:

O endereço IP do servidor de impressão deve estar dentro da mesma subnet

(subrede) que o seu adaptador de rede (network adapter).

7 No ecrã Select A Printer, escolha uma impressora já configurada da lista, clique Next e depois Finish para completar a instalação.

ou

Escolha Add New Printer se o servidor de impressão estiver ligado a uma impressora que não tenha anteriormente sido instalada e que não apareça na lista.

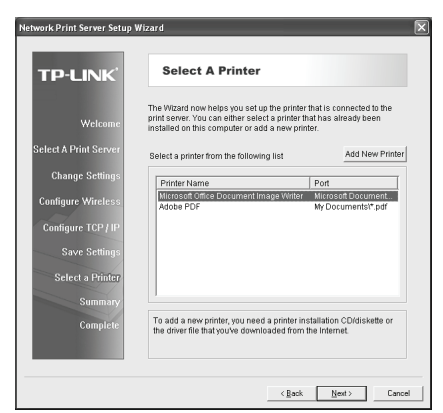

8 Clique Add New Printer para iniciar o Windows Add Printer Wizard.

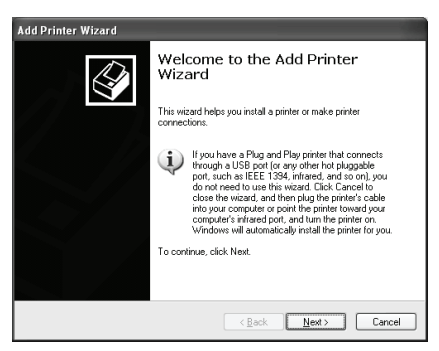

9 Clique Next e escolha Local Printer, certifique-se que a caixa de verificação Automatically detect and install my Plug and Play printer NÃO tem um visto. De seguida clique Next.

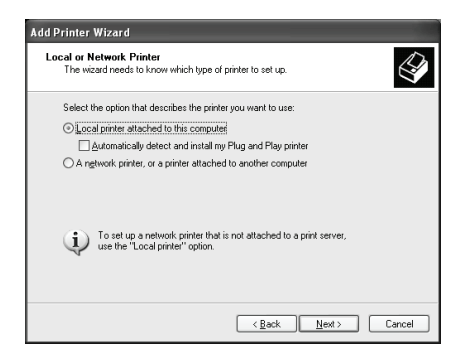

10 Certifique-se que o botão de opção Use the following port está escolhido e seleccione LPT1: (Recommended Printer Port) da caixa de listagem. De seguida clique Next.

| Add Printer Wizard                                                                                                    |
|----------------------------------------------------------------------------------------------------|
| Select a Printer Port<br>Computers communicate with printers through ports.                                                                  |
| Select the port you want your printer to use. If the port is not listed, you can create a<br>new port.                                       |
| O ∐se the following port LPT1: (Recommended Printer Port)                                                                                    |
| Note: Most computers use the LPT1: port to communicate with a local printer.<br>The connector for this port should lock something like this: |
|                                                                                                    |
| O greate a new port:<br>Type of port:                                                                                                    |
| < Back                                                                                                    |

11 Escolha Manufacturer e Printer das listas do driver (controlador) da impressora. De seguida clique Next.

| dd Printer Wizard                                                                                |                                                                                                    |    |
|--------------------------------------------------------------------------------------------------|----------------------------------------------------------------------------------------------------|----|
| Install Printer Software<br>The manufacturer and model                                           | determine which printer software to use.                                                                                                    | 9  |
| Select the manufacturer ar<br>disk, click Have Disk. If yo<br>compatible printer software        | nd model of your printer. If your printer came with an installati<br>ur printer is not listed, consult your printer documentation for                                                         | 'n |
| Manufacturer<br>Generic<br>Gestetner<br>HP<br>IBM<br>infotec<br>This driver is digitally signed. | Printers<br>Epson Stylus Printo 720 ESC/P 2<br>Sig Epson Stylus Printo 720 ESC/P 2<br>Sig Epson Stylus Printo 870 ESC/P 2<br>Sig Epson Stylus Printo 870 ESC/P 2<br>Windows Update Have Disk. |    |
| Tell me why driver signing is imp                                                                | contant           < Back                                                                                                    | 1  |

- 12 Se já tem o driver (controlador) da impressora instalado, ser-lhe-á perguntado se o quer manter ou substituir. Clique Next. Dê um nome à impressora e escolha se a quer predefinida. De seguida clique Next.
- 13 Escolha se quer partilhar a impressora com outros utilizadores de rede, imprima uma página de teste (por favor escolha No.), etc. Escolha o botão de opção apropriado e clique Next e Finish.
- 14 No assistente de configuração, acabe a instalação e escolha a impressora instalada na lista **Select a Printer** e clique **Next** → **Finish**.

| letwork Print Server Setup                                                     | Wizard                                                                                                    | Σ                                                        |
|--------------------------------------------------------------------------------|----------------------------------------------------------------------------------------------------|----------------------------------------------------------|
| TP-LINK                                                                        | Select A Printer                                                                                                    |                                                          |
| Welcome                                                                        | The Wizard now helps you set up the printer<br>print server. You can either select a printer th<br>installed on this computer or add a new prin | that is connected to the<br>lat has already been<br>ter. |
| Select A Print Server                                                          | Select a printer from the following list                                                                                                    | Add New Printer                                          |
| Change Settings                                                                | Printer Name                                                                                                    | Port                                                     |
| Configure Wireless<br>Configure TCP / IP<br>Save Settings<br>Select a Printer/ | Epson Bhus Photo 720 ESC/P/2<br>Microsof Office Document Image Witter<br>Adole PDF                                                              | PTT:<br>Microsoft Document<br>My Documents\*.pdf         |
| Summary<br>Complete                                                            | 7<br>To add a new printer, you need a printer ins<br>the driver file that you've downloaded from t                                              | stallation CD/diskette or<br>the Internet.               |
|                                                                                | < Back                                                                                                    | Next > Cancel                                            |

15 Do sistema Windows, vá a Iniciar → Printers and Faxes e escolha a sua nova impressora instalada.

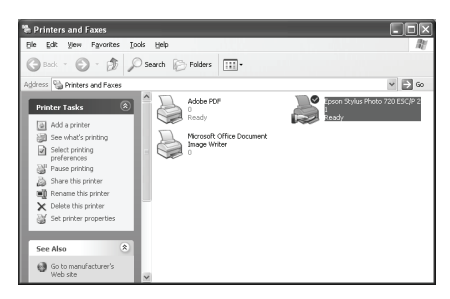

16 Clique com o botão da direita do rato, escolha **Properties** → **Ports** e verifique que o porto do servidor de impressão está visível.

| Epson Stylus    | Photo 720                    | ESC/          | P 2 Properti    | es          | _            | ?    |
|-----------------|------------------------------|---------------|-----------------|-------------|--------------|------|
| Color Manag     | ement                        | C             | evice Settings  |             | Utilit       | ies  |
| General Sharing |                              | 9             | Ports           |             | Advanced     |      |
| Epsor           | n Stylus Photo               | 720 E 9       | C/P 2           | . 6.1       |              |      |
| checked port.   | escription                   | Journer       | Printer         | ie nist     | liee         | ~    |
| COM1: S         | erial Port                   |               |                 |             | _            |      |
| 🗆 сом2: s       | erial Port                   |               |                 |             |              | ini. |
| 🗆 сомз: s       | erial Port                   |               |                 |             |              |      |
| 🗆 сом4: s       | erial Port                   |               |                 |             |              |      |
| FILE: P         | rint to File                 |               |                 |             |              |      |
| 🗹 LPT: 1        | 32.168.0.10,PI               | D:1           | Epson Stylus    | Photo       | 720 ES       |      |
| Micr L          | ocal Port                    |               | Microsoft Offic | ce Doo      | cument I     | ~    |
| Add Port.       |                              | <u>D</u> elet | e Port          | <u>C</u> on | figure Port. |      |
| Enable bidire   | ctional support<br>r pooling |               |                 |             |              |      |
|                 | [                            | 0             | K C             | ancel       |              | pply |

- 17 Vá a General; clique Print Test Page para verificar a configuração.
- 18 Concluído.

Nota:

Se desejar instalar mais servidores de impressão, inicie o assistente de configuração do Menu Iniciar do Windows: **Iniciar**  $\rightarrow$  **Todos os programas**  $\rightarrow$  **Network Print Server**  $\rightarrow$  **PSWizard** e repita todo o processo de instalação.

Todo o conteúdo poderá ser alterado sem aviso prévio.

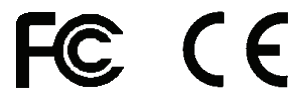